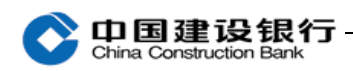

十四、Edge、360等浏览器设置指引

您已安装企业 E 路护航网银安全组件,但在使用企业网银操作校 验网银盾功能时出现如下提示:"由于您尚未安装我行企业 E 路护航 网银安全组件,无法办理该类交易。请您点击"下载"按键链接到我 行 www.ccb.com 首页的下载中心下载。"请您按以下指引设置。

(一) Windows XP、Windows 7、Windows 8 系统

1、IE 浏览器设置

①请使用管理员权限运行 E 路护航,打开 E 路护航进行"一键修 复"操作,此时您的电脑将达到使用我行企业网银的最优环境设置。

②使用 IE 浏览器打开企业网银页面进行交易。若仍然报错,请进行第③、④、⑤操作。

③请将网址"https://b2b.ccb.com"加入可信站点,点击"设置-Internet 选项-安全-受信任的站点-站点",输入
"https://b2b.ccb.com"网址,点击"添加"按钮即可。

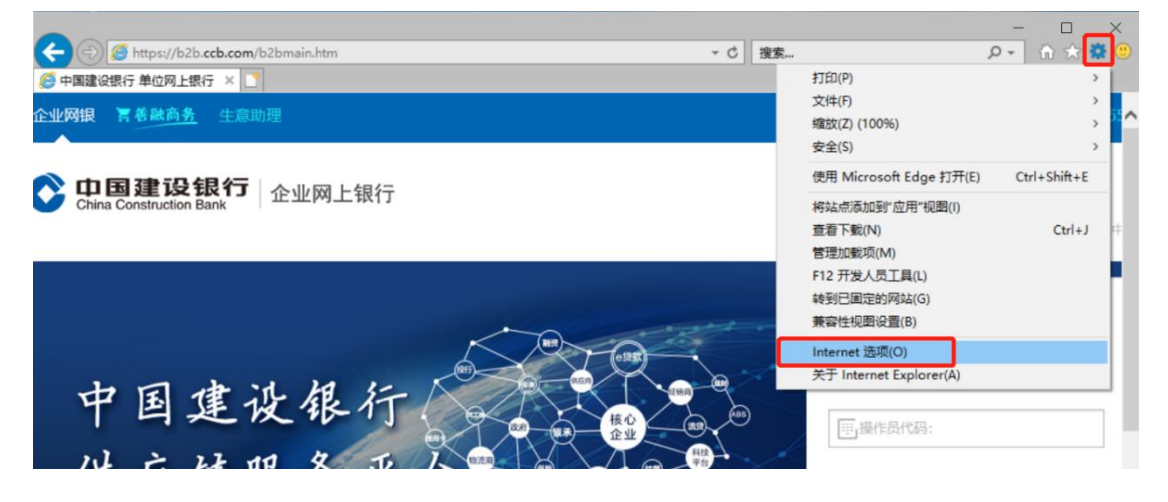

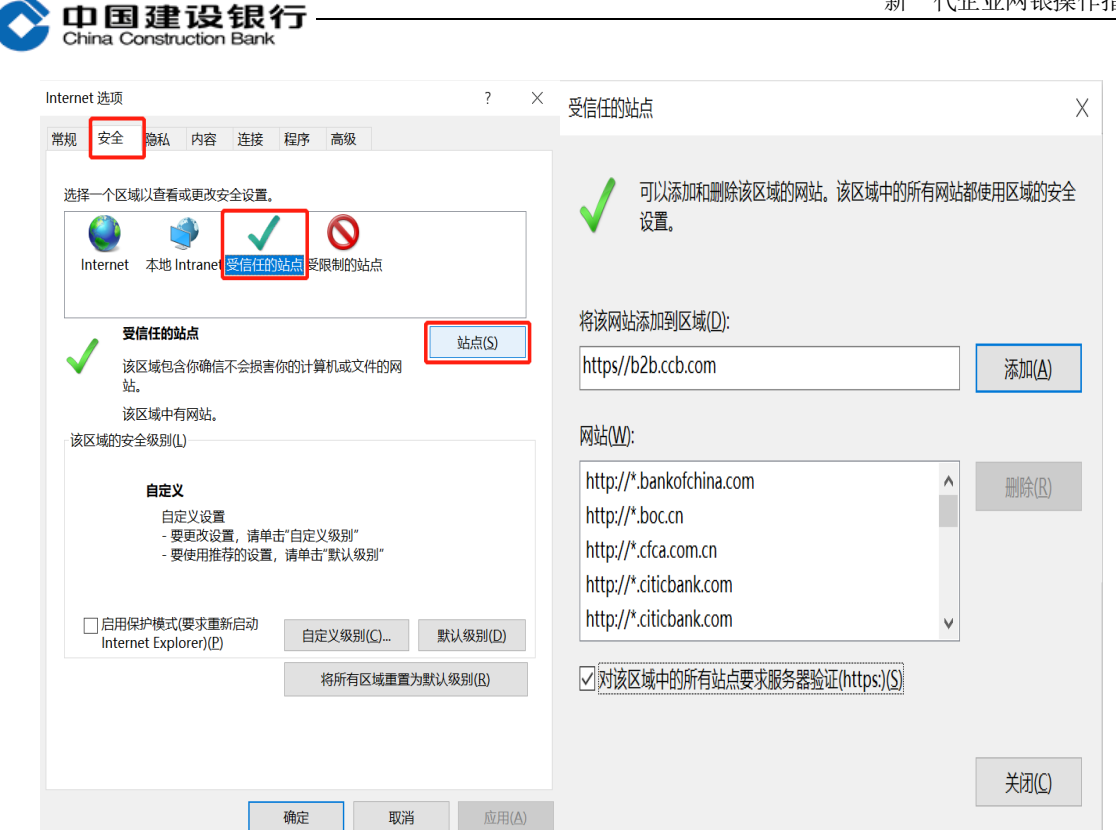

④请将 IE 浏览器的安全级别和可信站点级别设置为默认级别。 在"安全"选项卡选择"受信任的站点",点击"将所有区域重置为 默认级别"按钮。

确定

取消

| Interne | t <mark>选</mark> 项 |                   |                  |                 |              |                  |              |     | ?               | $\times$ |
|---------|--------------------|-------------------|------------------|-----------------|--------------|------------------|--------------|-----|-----------------|----------|
| 常规      | 安全                 | 隐私                | 内容               | 连接              | 程序           | 高级               |              |     |                 |          |
| 选择      | 一个区域               | 1以査看雪             | 成更改安             | 全设置。            |              |                  |              |     |                 |          |
| (<br>In | <b>e</b> ternet    | ू<br>本地 Ir        | )<br>htranet     | 受信任的            | 站点受          | <b>会</b><br>限制的站 | 点            |     |                 |          |
|         | 受                  | 信任的站              | 点                |                 |              |                  |              |     | 站点( <u>S</u> )  |          |
|         | 该站                 | 区域包含<br>。<br>区域中有 | 你确信~             | 下会损害            | 你的计算         | 机或文              | 件的网          |     |                 |          |
| 该区      | 区域的安全              | 全级别(L             | )                |                 |              |                  |              |     |                 |          |
|         |                    | <b>自定义</b><br>自定  | ≧义设置             |                 |              |                  |              |     |                 |          |
|         |                    | - 要<br>- 要        | 更改设置<br>使用推荐     | 1, 请单;<br>韩的设置, | 击"自定义<br>请单击 | 2级别"<br>"默认级     | 别"           |     |                 |          |
|         | ] 启用保<br>Intern    | 护模式(<br>et Explo  | 要求重新<br>prer)(P) | 后动              | 自対           | E义级别             | ( <u>C</u> ) | 默认  | 人级别( <u>D</u> ) |          |
|         |                    |                   |                  |                 | :            | 将所有日             | 区域重置为        | 默认须 | 及别( <u>R</u> )  |          |
|         |                    |                   |                  |                 |              |                  |              |     |                 |          |
|         |                    |                   |                  |                 |              |                  |              |     |                 |          |
|         |                    |                   |                  |                 | 确定           |                  | 取消           |     | 应用(             | A)       |

⑤若在 IE 浏览器上方或下方提示该页面需要加载 XX 控件, 请手

动点击"允许"运行加载。

中国建设银行

|                                                                                                    | - ロ ×<br>ター 合 会 邸 (9) |
|----------------------------------------------------------------------------------------------------|-----------------------|
| 🥭 中国建设银行 单位网上银行 🗙 📑                                                                                                 |                       |
| 文件(D)编辑(E) 查看(V) 收藏夹(A) 工具(D) 帮助(H)                                                                                 |                       |
| 企业网报 育善融高务 生意助理                                                                                                    | 客服热线:95533 🔺          |
| 於 中国建设银行 ☆ 业网上银行   China Construction Bank                                                                          | <b>简体中文</b>   繁体中文    |
|                                                                                                    | 网上银行企业客户登录            |
|                                                                                                    | 久容户识别号: ▼             |
| 此网页想要运行以下加载项: 来自"Beijing Watchsmart Technologies Co.,Ltd"的"CCBSignCom ActiveX Control Module"。<br>有何风险( <u>W)</u> ? | ×<br>允许( <u>A</u> ) ▼ |

2、360 浏览器设置指引:

若您准备使用 360 浏览器打开企业网银页面,请进行以下设置:

① 插入网银盾, 在 360 浏览器中输入企业网银地址 "https://b2b.ccb.com", 然后点击浏览器地址栏右方的闪电标志, 选择"兼容模式"。

| 中國建設银行 単位网上银行 × +     +     · -     · -     · -     · -     · -     · -     · -     · -     · -     · -     · -     · -     · -     · -     · -     · -     · -     · -     · -     · -     · -     · -     · -     · -     · -     · -     · -     · -     · -     · -     · -     · -     · -     · -     · -     · -     · -     · -     · -     · -     · -     · -     · -     · -     · -     · -     · -     · -     · -     · -     · -     · -     · -     · -     · -     · -     · -     · -     · -     · -     · -     · -     · -     · -     · -     · -     · -     · -     · -     · -     · -     · -     · -     · -     · -     · -     · -     · -     · -     · -     · -     · -     · -     · -     · -     · -     · -     · -     · -     · -     · -     · -     · -     · -     · -     · -     · -     · -     · -     · -     · -     · -     · -     · -     · -     · -     · -     · -     · -     · -     · -     · -     · -     · -     · -     · -     · -     · -     · -     · -     · -     · -     · -     · -     · -     · -     · -     · -     · -     · -     · -     · -     · -     · -     · -     · -     · -     · -     · -     · -     · -     · -     · -     · -     · -     · -     · -     · -     · -     · -     · -     · -     · -     · -     · -     · -     · -     · -     · -     · -     · -     · -     · -     · -     · -     · -     · -     · -     · -     · -     · -     · -     · -     · -     · -     · -     · -     · -     · -     · -     · -     · -     · -     · -     · -     · -     · -     · -     · -     · -     · -     · -     · -     · -     · -     · -     · -     · -     · -     · -     · -     · -     · -     · -     · -     · -     · -     · -     · -     · -     · -     · -     · -     · -     · -     · -     · -     · -     · -     · -     · -     · -     · -     · -     · -     · -     · -     · -     · -     · -     · -     · -     · -     · - |                                            | ○ 羽生结弦4A失敗 Q          |
|----------------------------------------------------------------------------------------------------|--------------------------------------------|-----------------------|
| 企业网报 青美融高多 生意助理                                                                                                    | <b>手</b> 极速模式(默认)                          | 客服热线:95533 🚨 在经       |
| ○ 中国建设银行<br>China Construction Bank                                                                                                    | <ul> <li>兼容模式</li> <li>③ 如何选择内核</li> </ul> | 简体中文   繁体中文   English |
| "<br><b>企业手机银行</b> "<br>您身边的移动财务管理专家<br>一专业·真诚一<br>了解详惯                                                                                                    |                                            |                       |

②点击完后,浏览器地址栏右方图标显示如下,则兼容模式设置 成功,可正常使用建设银行企业网银。

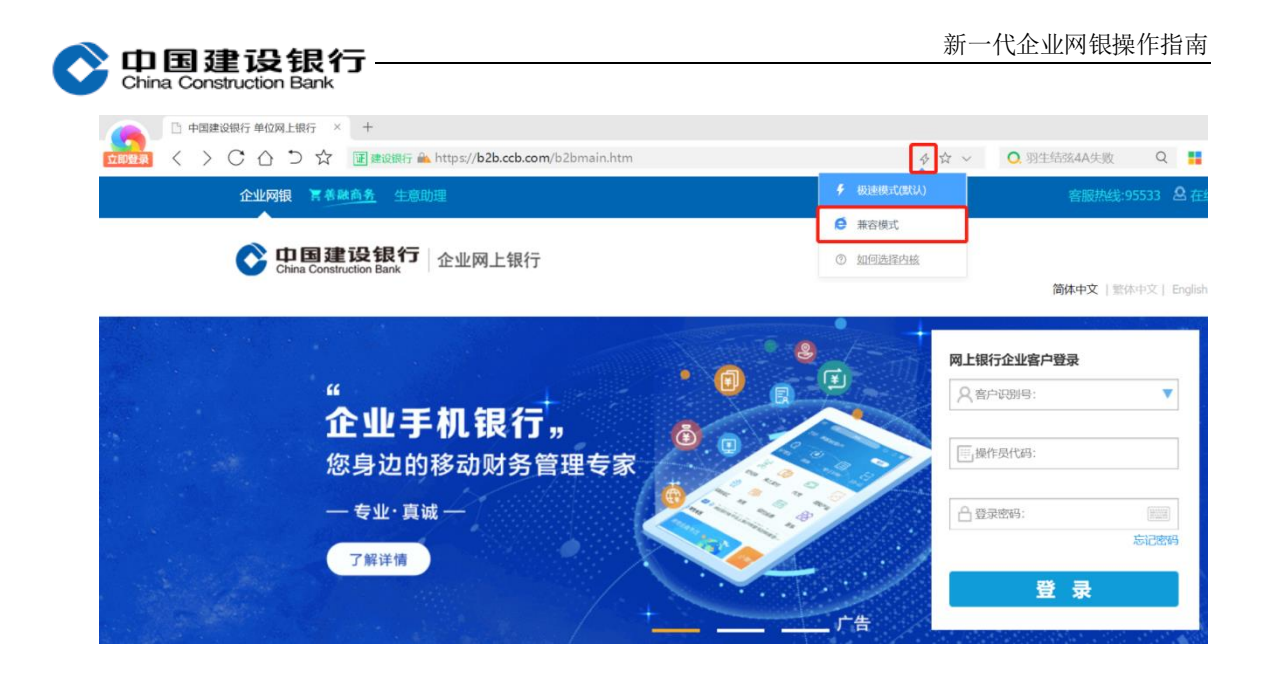

(二) Windows 10 系统

1、使用 Edge 浏览器

若您的电脑系统是 Windows10 系统,您可优先使用系统自带的 Edge 浏览器或 IE 浏览器打开企业网银,具体操作如下:

方式一: 使用 Edge 浏览器扩展模式

①请您登录建行官网首页 www.ccb.com, 依次点击"公司机构-电子银行-下载中心", 在下载专区页面右侧点击"《企业网银 IE、Edge 等浏览器设置指引》", 在指引页面上方选择 Win10 系统(或 Win11 系 统)页签, 点击下方的"中国建设银行 Ukey 扩展", 根据指引页提示 添加浏览器扩展。具体如下图所示:

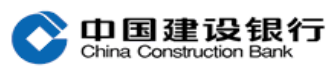

电子回单 财政社保

| (A       |                                                 |                                                     |          |           |            |                                                                                                    |
|----------|-------------------------------------------------|-----------------------------------------------------|----------|-----------|------------|----------------------------------------------------------------------------------------------------|
|          | ztxi汀鸡站 - Wind<br>ww.ccb.com<br>专全 ' www.ccb.cc | ows Internet Exp                                    | www.ccb. | com       | Enter      | <ul> <li>5</li> <li>5</li> <li>5&lt;</li></ul> |
| 个人客户 私   | 人银行 公司                                          | 司机构小微                                               | 收企业 菁善融  | <u>商务</u> |            | 客服热                                                                                                    |
| China Co | 建设银<br>Instruction Ban                          | <b>行</b><br>k                                       | ~ 信用-    | 卡投资       | 理财 存贷      | 汲银行卡                                                                                                    |
| 个人网上银行   | τ ~<br>~                                        | ₿ 登录                                                | ~        |           |            | -                                                                                                    |
| 个人客户 私人银 | 行公司机构                                           | 小微企业 🌹                                              | 善融商务     |           | 客服热线:95533 | ; Ӓ 在线客服                                                                                                    |
|          | 设银行<br>ction Bank                               | 」<br>1<br>1<br>1<br>1<br>1<br>1<br>1<br>1<br>1<br>1 | 产品服务     | 2         | 电子银行       |                                                                                                    |
| 进入电子银行 > | 🛄 企业网上                                          | 眼行                                                  | 🗋 企业手机制  | 見行        | 👍 热门信息     | -                                                                                                    |
|          | 常用功能                                            | 服务信息                                                | 常用功能     | 服务信息      | 业务动态       |                                                                                                    |
|          | 查询对账                                            | 特点优势                                                | 客户端指南    | 操作指南      | E商贸通       |                                                                                                    |
|          | 资金划转                                            | 开通指南                                                |          |           | 对公自助服务     |                                                                                                    |
|          | 繳费支付                                            | 收费标准                                                |          | 3         | 下载中心       |                                                                                                    |
|          | 信贷融资                                            | 安全指引                                                |          |           | 证书到期换证     |                                                                                                    |
|          | 投资理财                                            | 操作指南                                                |          |           | 企业电话银行     |                                                                                                    |
|          | 现金管理                                            |                                                     |          |           |            |                                                                                                    |

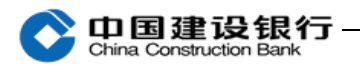

## 企业客户E路护航网银安全组件

为保证您正常使用我行网上银行,使用网银盾的企业客户请先安装我行E路护航网银安全组件。我行E路护航安全组件包括网银安全检测工具、网银盾管理工具以及网银盾证书更新工具,可一次性完成所有控件、驱动程序安装。

| 适用环境                                                        | 产品名称        | 组件下载   | 帮助                           |
|-------------------------------------------------------------|-------------|--------|------------------------------|
| 操作系统:<br>Windows                                            |             | 新版E路护航 | ∞ 使用指南(E路护航)<br>∞ 常见问题(E路护航) |
| 权限】                                                         |             |        | 《企业网银IE、Edge等浏<br>览器设置指引》    |
| <b>浏览器:</b><br>IE(6.0及以上版本)、Edge浏览器、<br>260浏览器(东京博士)、小河浏览器。 | H           |        |                              |
| 300闪见龄(兼谷侯氏)、 八弧闪见奋                                         | 通用盾         |        |                              |
|                                                             | ÷ 📶 🕖       |        |                              |
|                                                             | Conner-     |        |                              |
|                                                             | 二代网银盾       |        |                              |
|                                                             |             |        |                              |
|                                                             |             |        |                              |
|                                                             | III CHANK I |        |                              |
|                                                             | 一代网银盾       |        |                              |

## IE浏览器、Edge浏览器设置指引:

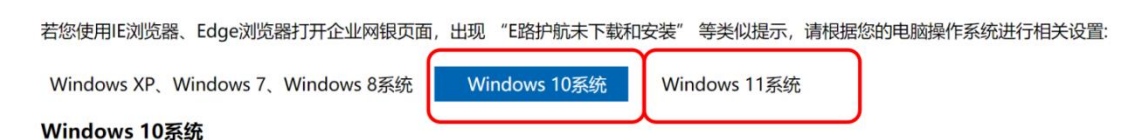

若您的电脑系统是Windows10系统,您可优先使用系统自带的Edge浏览器或IE浏览器打开企业网银,具体操作如下:

## 方式一: 使用Edge浏览器

①请点击"中国建设银行Ukey扩展"了开扩展安装界面,点击"获取"按钮后,选择"添加扩展",将"中国建设银行Ukey扩展"添加到 )Edge浏览器,具体如下图所示:

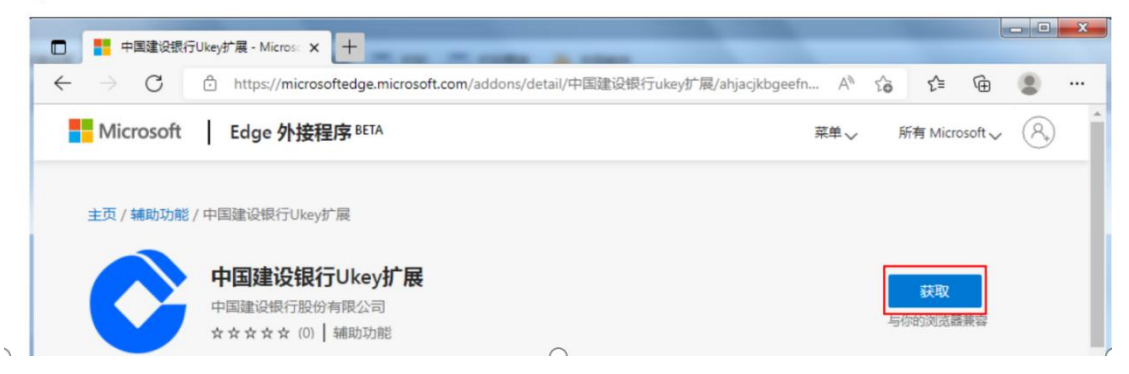

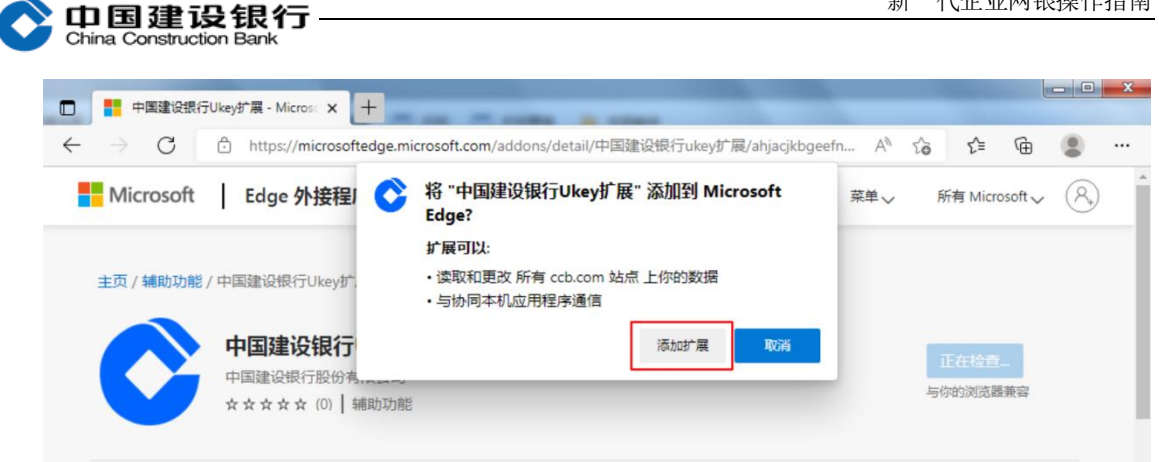

②确保安装 3.3.8.0 及以上版本的 E 路护航网银安全组件。请您 通过第1步中的下载专区页面点击"新版 E 路护航"下载安装 3.3.8.0 及以上版本的 E 路护航网银安全组件即可。

| C    | China Constru     | <b>设银行  </b> E路护船                      | 抗网银 <del>安</del> 全组件          |                |                | ≠   —   X   |
|------|-------------------|----------------------------------------|-------------------------------|----------------|----------------|-------------|
|      | 检测修复              | 👔 网银盾管理                                | 1 证书更新                        | 📙 版本更新         | 🔊 帮助           |             |
|      |                   |                                        |                               |                |                |             |
|      | 中国                | 国建设银行E路                                | 护航网银安全                        | 组件             |                |             |
|      | 版本:<br>本软件<br>未经中 | 3.3.8.0<br>是由中国建设银行开发。<br>国建设银行的授权许可不得 | 擅自发布该软件。                      |                | 版本更新           |             |
|      | 警告                | ::本计算机程序受著作权法和[<br>处罚,对己知的违反者将给予       | 国际公约的保护,未经授权擅<br>予法律范围内的全面制裁。 | 自复制或散布本程序的部分或会 | 全部,将承受严厉的民事和刑事 |             |
|      |                   |                                        |                               |                |                |             |
|      |                   |                                        |                               |                |                |             |
|      |                   |                                        |                               |                |                |             |
| 中国建设 | 银行 版权所有           | 2018 All Rights Reserved               | by China Construction E       | Bank           |                | 版本: 3.3.8.0 |

方式二: 使用 Edge 浏览器 IE 模式

为避免由于 Win10 系统升级引起的 IE 浏览器会默认跳转到 Edge 浏览器,须先设置 Edge 浏览器,具体如下图:

①打开 Edge 浏览器,在浏览器右上方可以看到一个由三个点组成的"..."图标,使用鼠标点击该图标,在弹出的菜单窗口,点击

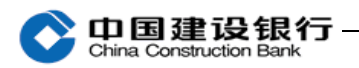

"设置"选项。

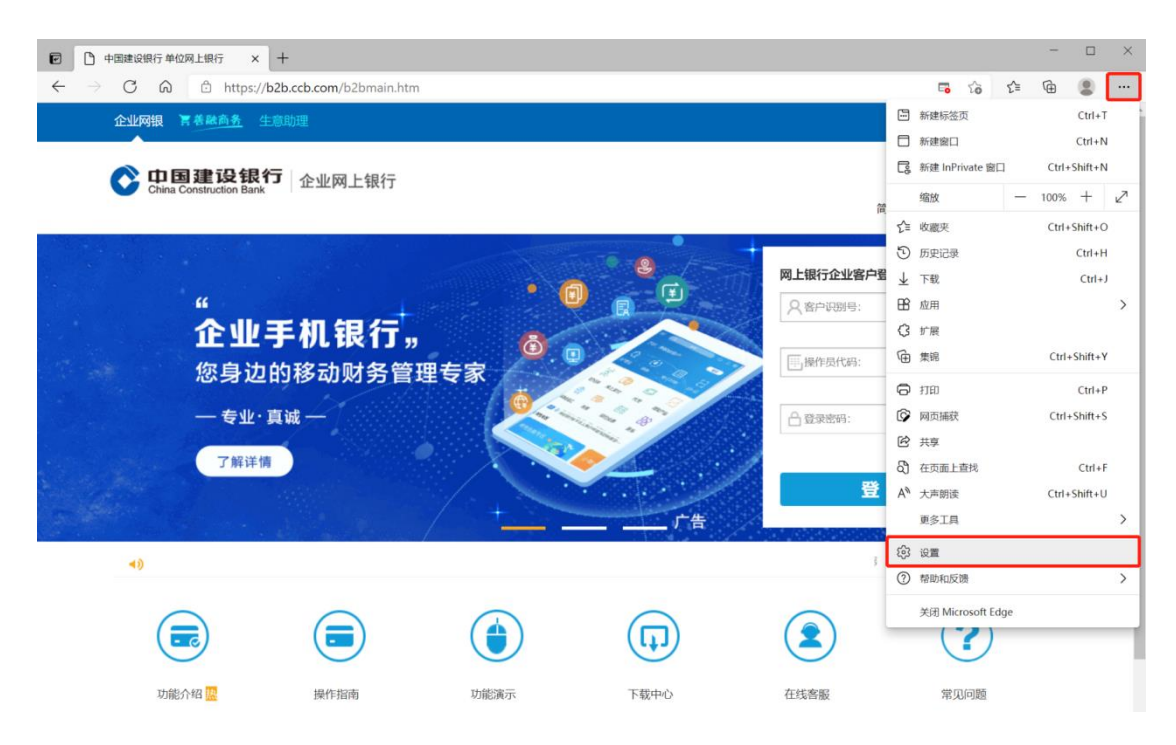

②点击"设置",在页面左侧的导航菜单中点击"默认浏览器", 将"让 Internet Explorer 在 Microsoft Edge 中打开网站"设置 成"从不"或者"仅不兼容的网站(推荐)",完成 Edge 浏览器相关 设置,请使用 IE 浏览器打开企业网银进行相关操作。若仍然报错, 请参考 Windows XP、Windows 7、Windows 8 系统指引进行 IE 浏览器 相关设置。

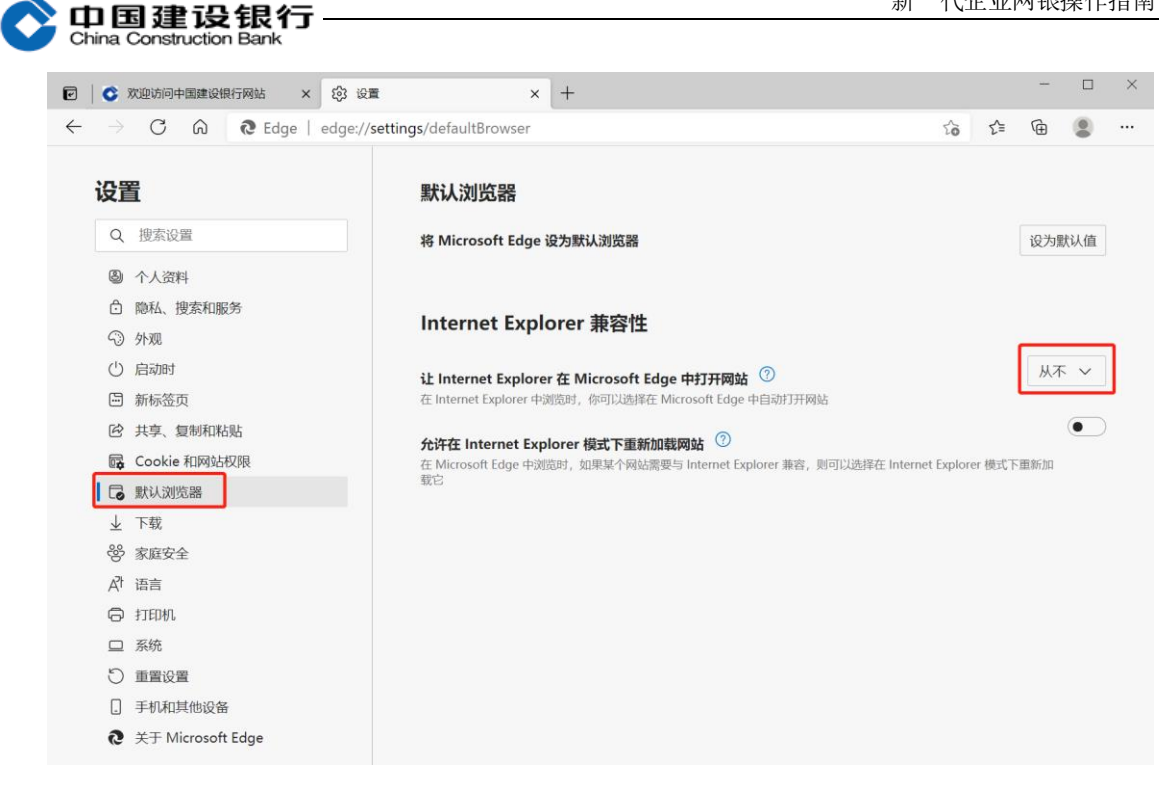

2、360 浏览器设置指引请参照上述内容,设置方式一致。

(三) Windows 11 系统

1、Edge 浏览器

若您的电脑系统是 Windows11 系统,可优先使用系统自带的 Edge 浏览器打开企业网银。由于 Edge 浏览器支持 IE 模式,所以支 持 2 种方式打开企业网银,具体操作如下:

方式一: 使用 Edge 浏览器扩展模式

请参照上述 win10 系统设置使用 Edge 浏览器扩展模式图文。 方式二:使用 Edge 浏览器 IE 模式

请按照以下操作设置,具体如下:

(1) 设置 Edge 开启 IE 模式

①打开 Edge 浏览器,在浏览器右上方可以看到一个由三个点

**中国建设银行**-China Construction Bank

组成的"..."图标,使用鼠标点击该图标,在弹出的菜单窗口,点 击"设置"选项。

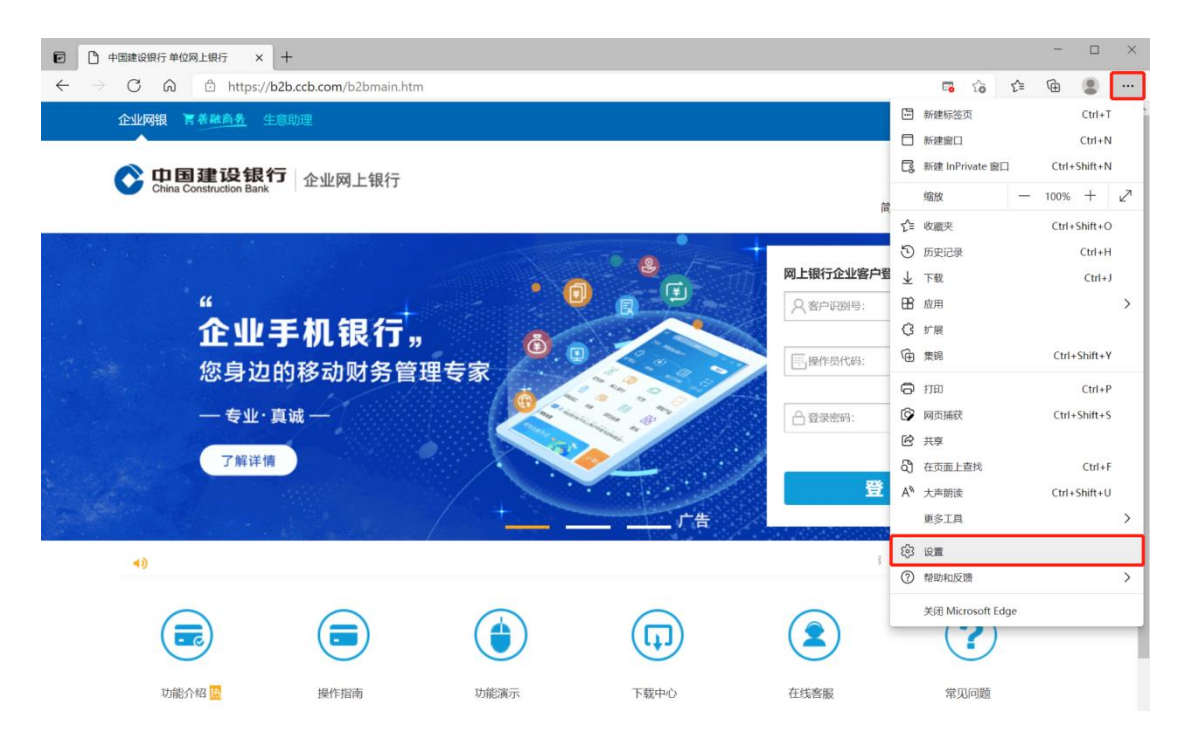

②在浏览器设置页面左侧的导航菜单中点击"默认浏览器",然 后在弹出的页面中将"让 Internet Explorer 在 Microsoft Edge 中 打开网站"设置成"从不"或者"仅不兼容的网站(推荐)",将"允 许在 Internet Explorer 模式下重新加载网站"设置成"允许",点 击"Internet Explorer 模式页面"的"添加"按钮。

| 段 设置 × +                                        |                                                                                                    |
|-------------------------------------------------|----------------------------------------------------------------------------------------------------|
| $\rightarrow$ C $\widehat{\alpha}$ Edge   edge: | //settings/defaultBrowser                                                                             |
| 设置                                              | 默认浏览器                                                                                                 |
| Q 搜索设置                                          | 将 Microsoft Edge 设为默认浏览器 设为默认                                                                         |
| 〇 个人资料                                          |                                                                                                    |
| 隐私、捜索和服务                                        |                                                                                                    |
| 分 外观                                            | Internet Explorer 兼容性                                                                                 |
| 🔄 开始、主页和新建标签页                                   |                                                                                                    |
| 论 共享、复制和粘贴                                      | ま Linternet Explorer 在 Microsoft Edge 中打井岡路 () 在 Internet Explorer 中消防時、低可以決理在 Microsoft Edge 中自动打开网站 |
| 🕞 Cookie 和网站权限                                  | Printerner education 1.6000631.05.305623479 unconstant endle 1.1134033110381                          |
| 🗔 默认浏览器                                         | ムンナナ Laternat Evaluater 構力工業的が非限合け ①                                                                  |
| 业 下载                                            | 在 Microsoft Edge 中浏览时,如果某个网站因事客问题需要使用 Internet Explorer,则可以选择在 Internet Explorer 模式下重新                |
| 😤 家庭安全                                          | 加载网站                                                                                                  |
| A <sup>h</sup> 语言                               | Internet Explorer 模式页面 流加                                                                             |
| ◎ 打印机                                           | 这些页面将从你添加的那天起在 Internet Explorer 模式下打开 30 天. 尚未将任何页面添加到 Internet Explorer 模式列表中.                      |
| □ 系统                                            |                                                                                                    |
| 〇 重置设置                                          |                                                                                                    |
| . 手机和其他设备                                       |                                                                                                    |
| ☆ 辅助功能                                          |                                                                                                    |
|                                                 |                                                                                                    |

③ 在 弹 窗 地 址 栏 中 分 别 输 入 "https://b2b.ccb.com"和 "https://b2b.ccb.com/b2bmain.htm" 网址,点击"添加"按钮,可将页面添加到 Internet Explorer 模式列表中,重启浏览器, IE 模式即可开启。

| <b>让 Internet Explorer 在</b><br>在 Internet Explorer 中浏览   | <b>Microsoft Edge 中打开网站 ⑦</b><br>时,你可以选择在 Microsoft Edge 中自 | 动打开网站 |                | 从不 🗸              |
|-----------------------------------------------------------|-------------------------------------------------------------|-------|----------------|-------------------|
| <b>允许在 Internet Explo</b><br>在 Microsoft Edge 中浏览<br>加载网站 | ·····································                       |       | × ternet Explo | <b> </b>          |
| Internet Explorer 模式<br>这些页面将从你添加的那天;                     | 输入 URL:<br>https://b2b.ccb.com                              |       | -xplorer 模式    | <b>添加</b><br>列表中. |
|                                                           | 添加                                                          | 取消    |                |                   |

(2) 使用 IE 兼容模式浏览

山国建设银行

以上设置完成后,使用 Edge 打开企业网银页面,点击 Edge 浏览 器右上角"..."图标 - "更多工具" - "在 Internet Explorer 模式下重新加载",点击该选项,页面会自动刷新,并切换至 IE 模式。

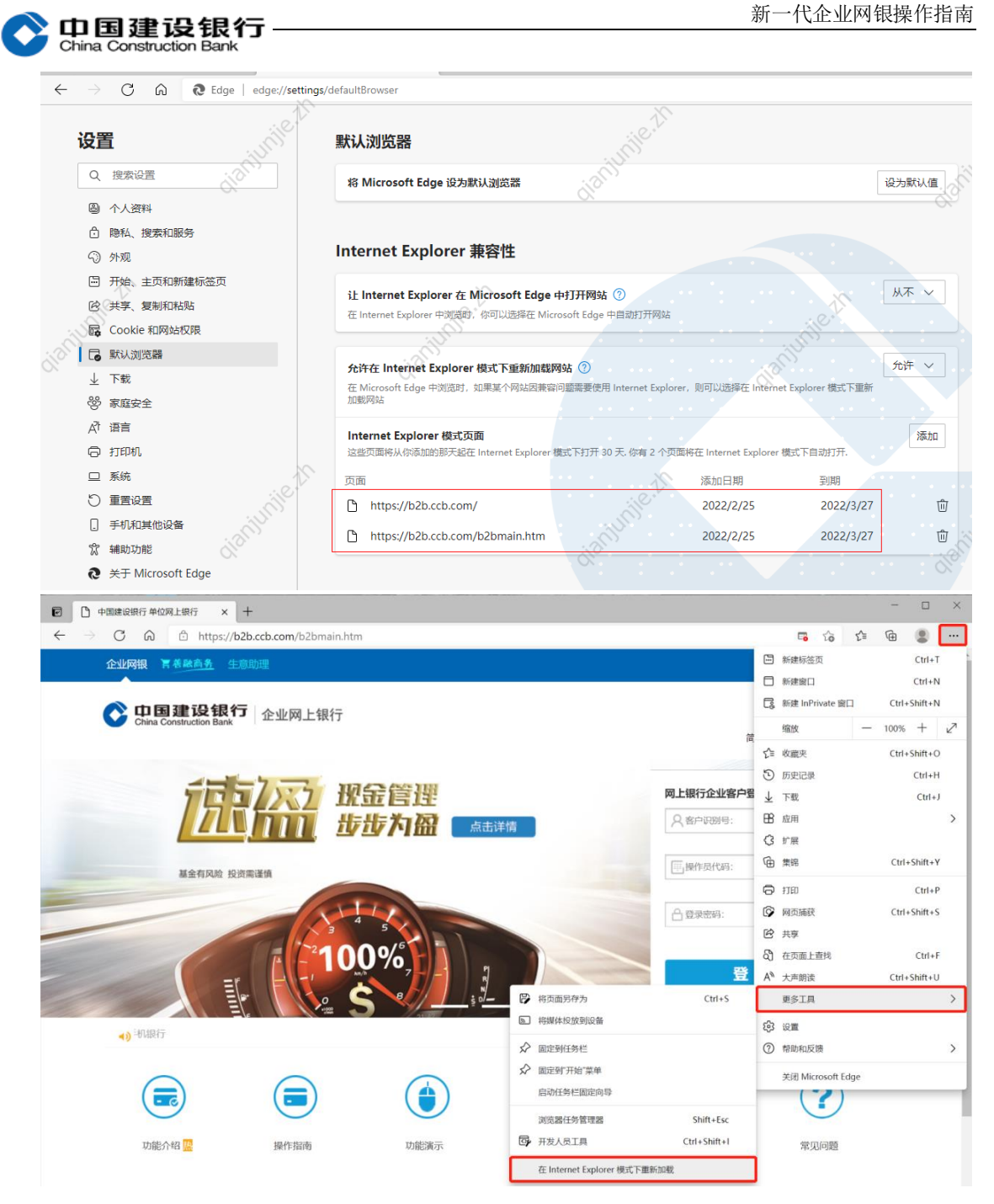

2、360 浏览器设置指引请参照上述内容,设置方式一致。

注:

1、您可通过以下方法查询电脑系统:

①您可使用鼠标右击"计算机/此电脑/我的电脑",点击"属性" 即可查看电脑系统;或点击左下角"开始菜单(四个方框的图标处)

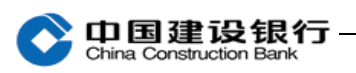

-控制面板",点击"系统"查看电脑系统版本,此方法适用于 Windows XP、Windows 7、Windows 8系统,具体如下图所示:

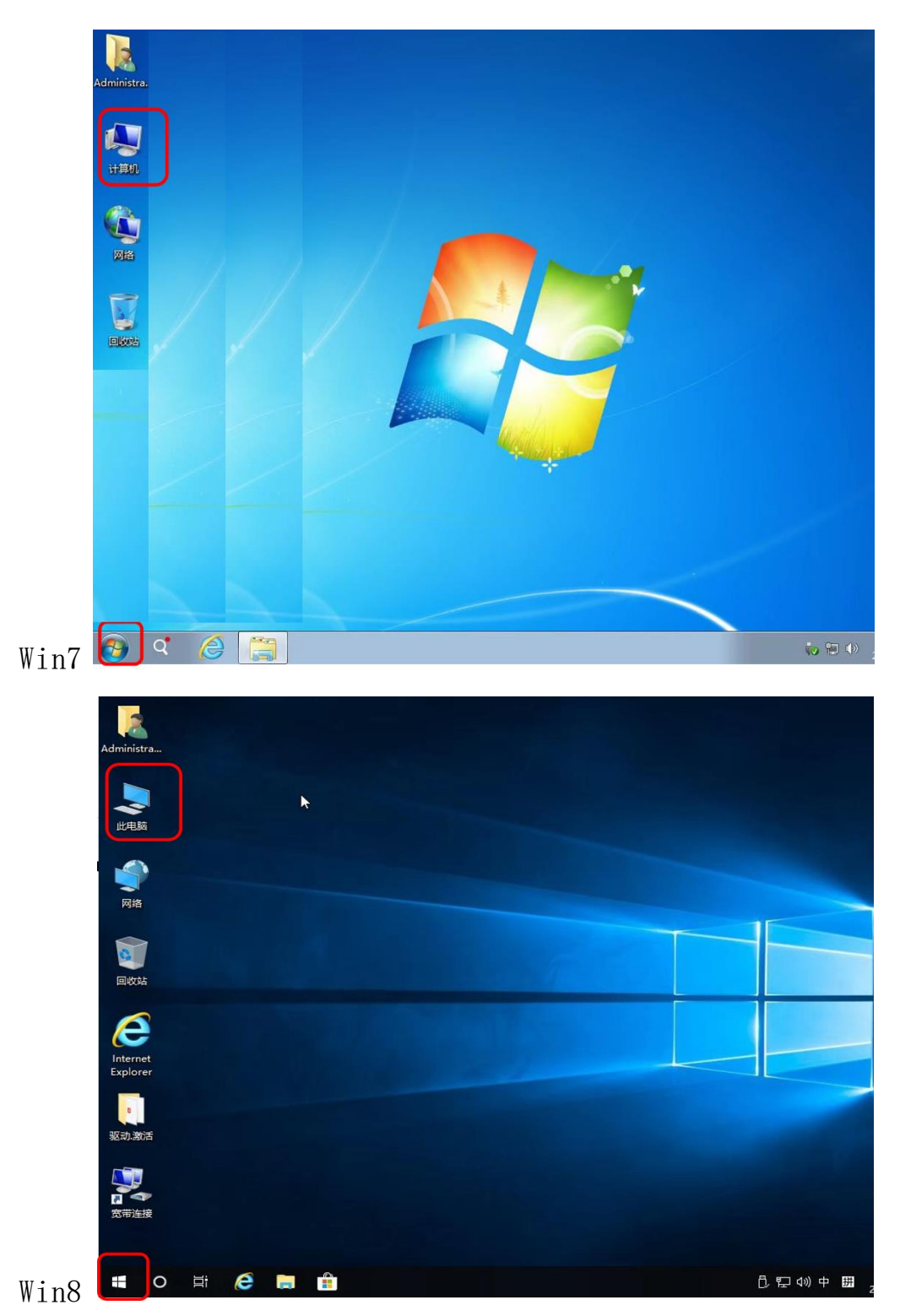

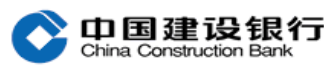

| •               |                                           |         |
|-----------------|-------------------------------------------|---------|
|                 | 打开(O)                                     | 720     |
|                 | 管理(G)                                     | E       |
| 100             | 映射网络驱动器(N)                                |         |
| 500             | 断开网络驱动器(C)                                | C       |
|                 | 创建快捷方式(S)                                 |         |
|                 | 删除(D)                                     | III Not |
|                 | 重命名(M)                                    |         |
|                 | 属性(R)                                     |         |
|                 |                                           | -       |
|                 | 板 ▶ 系統和安全 ▶ 系统                            |         |
| 文件(F) 编辑(E) 查看( | ✓) 工具(T) 帮助(H)                            |         |
| 控制面板主页          | 查看有关计算机的基本信息                              |         |
| ● 设备管理器         | Windows 版本                                |         |
|                 | Windows 7 旗舰版                             |         |
| ◎ 糸疣保护          | 版权所有 © 2009 Microsoft Corporation。保留所有权利。 |         |
| IN INCOME       | Service Pack 1                            |         |
|                 |                                           |         |

②您可通过左下角搜索栏,输入"控制面板",进入控制面板后, 点击"系统"查看电脑系统版本,此方法适用于 Win10、Win11 系统, 具体如下图所示:

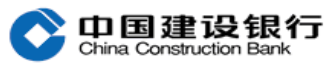

| ■ 2 控制         | <b>面</b> 极        |                        |
|----------------|-------------------|------------------------|
|                |                   |                        |
| 9 所有控制面板项      | -                 |                        |
|                | 所有控制面板面           | × ق                    |
|                |                   |                        |
| 调整计算机的设置       |                   | 查看方式: 小图标・             |
| 🚱 Internet 选项  | 🔩 RemoteApp 和桌面连接 | 💣 Windows Defender 防火墙 |
| 🛂 Windows 移动中心 | ▶ 安全和维护           | 😻 备份和还原(Windows 7)     |
| 词 程序和功能        | 拿 存储空间            | 🚙 电话和调制解调器             |
| ) 🝞 电源选项       | 🐌 工作文件夹           | 管理工具                   |
| 🔈 恢复           | ~ 键盘              | ▶ 默认程序                 |
| <b>夏</b> 凭据管理器 | 🚱 轻松使用设置中心        | 👂 区域                   |
| 🖳 任务栏和导航       | 📸 日期和时间           | 🤳 设备管理器                |
| 令 设备和打印机       | 🔫 设备加密            | ) 声音                   |
|                | 🚕 索引选项            | 📀 同步中心                 |
| 💐 网络和共享中心      | 💊 文件历史记录          | 😑 文件资源管理器选项            |
| 🧏 系统           | 🛃 颜色管理            | 属 疑难解答                 |
| <b>冬</b> 用户帐户  | 🔒 语音识别            | ■ 自动播放                 |
| 入 字体           |                   |                        |
|                |                   |                        |

| 中国建设组行                  | 新一代企业网                                                                                                    | 银操作指南 |
|-------------------------|----------------------------------------------------------------------------------------------------|-------|
| China Construction Bank |                                                                                                    | (     |
| 命 主页                    | 关于                                                                                                    |       |
| 査找设置                    | Windows 规格                                                                                                    |       |
| 系统                      | 版本 Windows 10 家庭中文版<br>版本号 21H2                                                                                                    |       |
| ☞ 屏幕                    | <b>安装日期</b> 2021/6/25 操作系统内部版本 1                                                                                                    | C     |
| √ 》 声音                  | 序列号 Caracter Windows Caracter Parts Windows Caracter Parts Parts |       |
| □ 通知和操作                 | 复制                                                                                                    |       |
|                         | 更改产品密钥或升级 Windows                                                                                                    |       |
| ① 电源和睡眠                 | 阅读适用于我们服务的 Microsoft 服务协议                                                                                                    |       |
| □ 电池                    | 阅读 Microsoft 软件许可条款                                                                                                    | 1     |

2、您可查看以下图标区分浏览器版本(列举部分浏览器仅供参

考):

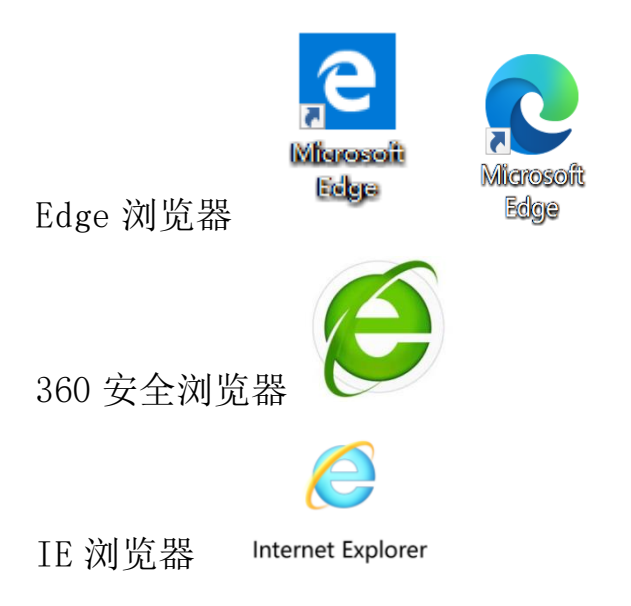